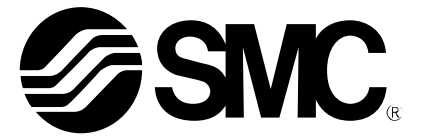

取扱説明書

### 製品名称

SMC Certificate Generator

型式 / シリーズ / 品番

EXA1-XX-EN EXA1-XX-PN EXW1-BENAC1 EXW1-BPNAC1

SMC株式会社

## 目次

| 本ソフトウェアについて・・・・・・・・・・・・・・・・・・・・・・・・・・・・・・・・・・・・          |
|----------------------------------------------------------|
| 概要・・・・・・・・・・・・・・・・・・・・・・・・・・・・・・・・・・・・                   |
| システム構成・・・・・・・・・・・・・・・・・・・・・・・・・・・・・・・・・・・・               |
| 本ソフトウェアの使用方法⋯⋯⋯⋯⋯⋯⋯⋯⋯⋯⋯⋯⋯⋯⋯⋯⋯⋯                           |
| インストール・・・・・・・・・・・・・・・・・・・・・・・・・・・・・・・・・・・・               |
| CA 証明書の作成····································            |
| デバイス証明書の作成およびセットアップ ・・・・・・・・・・・・・・・・・・・・・・・・・・・・・・・・・・・・ |
| デバイス証明書の確認方法 ・・・・・・・・・・・・・・・・・・・・・・・・・・・・・・・・・・・・        |
| その他・・・・・・・・・・・・・・・・・・・・・・・・・・・・・・・・・・・・                  |

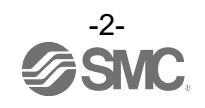

# 本ソフトウェアについて

概要

本ソフトウェアは OPC UA<sup>™</sup>対応製品に対して、デバイス証明書を設定するためのソフトウェアツールです。 OPC UA<sup>™</sup>対応製品と OPC UA<sup>™</sup>クライアントツールを接続する際に、デバイス証明書が必要になる事がありま す。その場合、本ソフトウェアを用いてデバイス証明書の作成とセットアップが可能です。

本ソフトウェアは、PC上で動作するアプリケーションソフトウェアです。対応 OS は、下記の通りです。 Windows®11(64bit) Windows®10(32bit/64bit)

本ソフトウェアが対象とする OPC UA<sup>™</sup>対応製品は、下記の通りです。 EXA1-\*\*-PN-\*\* EXA1-\*\*-EN-\*\* EXW1-BPNAC1 EXW1-BENAC1

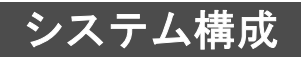

本ソフトウェアは、本ソフトウェアをインストールした PC と OPC UA<sup>™</sup>対応製品を、LAN ケーブルで接続して使用します。LAN ケーブルは、ご使用になる OPC UA<sup>™</sup>対応製品に適したケーブルをご使用ください。使用可能な LAN ケーブルの詳細については、ご使用になる OPC UA<sup>™</sup>対応製品の取扱説明書をご参照ください。

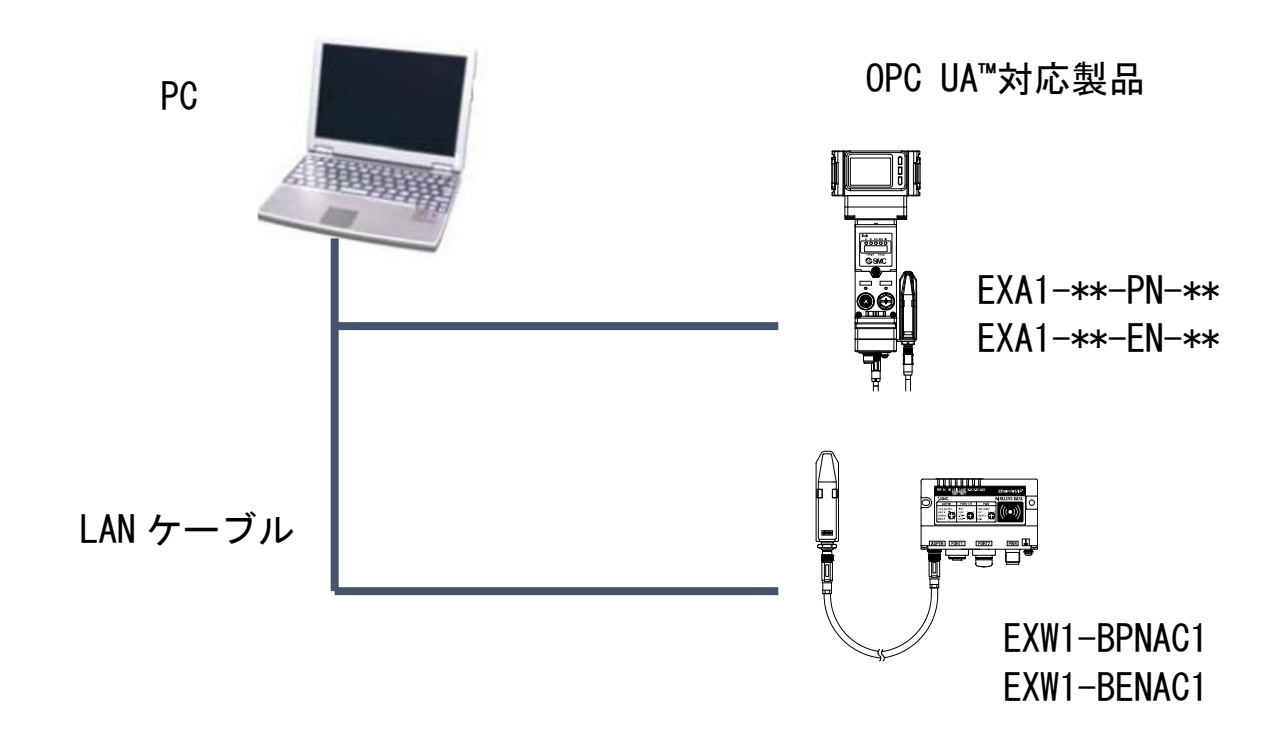

## 本ソフトウェアの使用方法 インストール

本ソフトウェアは、PC にインストールして使用します。以下のインストーラーファイルをダブルクリッ クしてインストールを開始してください。

SMC Certificate Generator Setup 2.1.0.0. exe

インストールを開始すると以下のウィンドウが表示されます。Next ボタンをクリックして次のステップ へ進んでください。

|             | Welcome to the SMC Certificate Generator                                      |
|-------------|-------------------------------------------------------------------------------|
|             | Setup Wizard                                                                  |
|             | This will install SMC Certificate Generator 2.1.0.0 on your computer.         |
|             | It is recommended that you close all other applications before<br>continuing, |
|             | Click Next to continue, or Cancel to exit Setup.                              |
| <b>OSMC</b> | https://www.smcworld.com                                                      |

次のステップでは、以下の画面が表示されます。この画面の Lisence Agreement の内容をご確認ください。 内容に問題がなければ、I accept the agreement にチェックをしてください。そして、Next ボタンをクリ ックして次のステップへ進んでください。

| Disease and the following important                                        | information.                                    |                                      | CA C        | W.  |
|----------------------------------------------------------------------------|-------------------------------------------------|--------------------------------------|-------------|-----|
| before continuing.                                                         | Information                                     |                                      | 00          | VR. |
| Please read the following License Ag<br>agreement before continuing with t | greement. You must a<br>he installation.        | ccept th <mark>e ter</mark> ms       | of this     |     |
| SMC Certificate Generator END USE<br>2023-03-29                            | R LICENSE AGREEMEI                              | T                                    | ^           |     |
| SMC Corporation (hereinafter "SMC<br>"Licensee", regardless of whether th  | ") hereby grants the<br>ne user is a corporatio | user (hereinafte<br>on or an individ | er<br>Ival) |     |
| "Software") according to this Licens                                       | e Agreement (hereina                            | (nereinafter<br>after "Agreemer      | nt") 🗸      |     |
| I accept the agreement                                                     |                                                 |                                      |             |     |
|                                                                            |                                                 |                                      |             |     |

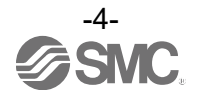

次のステップに進むと、以下の画面が表示されます。本ソフトウェアをインストールするフォルダを指定 した後、Next ボタンをクリックして次のステップへ進んでください。

| Setup - Sivic Certificate Generator                                                                                                    | <u>12</u>       | -                                                                                                    | ×   |
|----------------------------------------------------------------------------------------------------|-----------------|----------------------------------------------------------------------------------------------------|-----|
| Select Start Menu Folder                                                                                                    |                 | 2                                                                                                    |     |
| Where should Setup place the program's shortcuts?                                                                                                    |                 | ØS                                                                                                    | MC. |
| Setup will create the program's shortcuts i<br>folder.                                                                                                    | n the following | Start Menu                                                                                                    | _   |
| SMC Certificate Generator                                                                                                    |                 | Browse                                                                                                    | 7   |
| the second second s |                 | [1] A second second s<br>second second s<br>second second sec |     |
|                                                                                                    |                 | -                                                                                                    | -   |
|                                                                                                    |                 | _                                                                                                    |     |
|                                                                                                    |                 |                                                                                                    | -   |
|                                                                                                    |                 |                                                                                                    |     |
|                                                                                                    |                 |                                                                                                    |     |

次のステップでは PC のデスクトップ上にアイコンを作成するかどうかを選択します。設定した後、Next ボタンをクリックして次のステップへ進んでください。

| 🌀 Setup - SMC Certif                 | icate Generator                               |                                | (111)          |           | ×   |
|--------------------------------------|-----------------------------------------------|--------------------------------|----------------|-----------|-----|
| Select Additional 1                  | asks .                                        |                                |                | 60        |     |
| Which addition                       | al tasks should be p                          | erformed?                      |                | 05        | MC. |
| Select the addit<br>Certificate Gene | ional tasks you wou<br>erator, then click Nex | ld like Setup to perforr<br>t. | n while insta  | lling SMC | 5   |
| Additional icon                      | is:                                           |                                |                |           |     |
| Create a de                          | sktop icon                                    |                                |                |           |     |
|                                      |                                               |                                |                |           |     |
|                                      |                                               |                                |                |           |     |
|                                      |                                               |                                |                |           |     |
|                                      |                                               |                                |                |           |     |
|                                      |                                               |                                |                |           |     |
|                                      |                                               |                                |                |           |     |
|                                      |                                               |                                |                |           |     |
|                                      |                                               |                                |                |           |     |
|                                      |                                               | < <u>B</u> ack                 | <u>N</u> ext > | Can       | cel |
|                                      |                                               |                                |                |           |     |

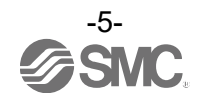

### 次のステップでは、Install ボタンをクリックして次のステップへ進んでください。

| Ready to Install                                                                      |                    | 6.000     |
|---------------------------------------------------------------------------------------|--------------------|-----------|
| Setup is now ready to begin installing SMC<br>Certificate Generator on your computer. |                    | SWC.      |
| Click Install to continue with the installation, or clic<br>or change any settings.   | k Back if you want | to review |
| Start Menu folder:<br>SMC Certificate Generator                                       |                    | ~         |
| Additional tasks:<br>Additional icons:<br>Create a desktop icon                       |                    |           |
|                                                                                       |                    |           |
| <                                                                                     |                    | <u> </u>  |

以下の画面が表示されたら、Finish ボタンをクリックしてインストールを完了してください。

| 🕝 Setup - SM | IC Certificate Generator                                                                       |                                         | ( <u>444)</u> (      |                | $\times$ |
|--------------|------------------------------------------------------------------------------------------------|-----------------------------------------|----------------------|----------------|----------|
| V            |                                                                                                |                                         |                      |                |          |
|              | Completing the SMC Ce<br>Setup Wizard                                                          | rtificate Gen                           | erator               | 0              |          |
|              | Setup has finished installing SMC C<br>computer. The application may be li<br>installed icons. | ertificate Generat<br>aunched by select | or on you<br>ing the | r              |          |
|              | Click Finish to exit Setup.                                                                    | tor                                     |                      |                |          |
| Ø SMC.       |                                                                                                | https:                                  | ://www.sr            | ncworld.       | com/     |
|              |                                                                                                |                                         | [                    | <u>F</u> inisl | h        |

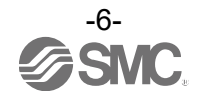

## CA 証明書の作成

PC へのインストールが完了すると、Windows の Start メニューに SMC Certificate Generator が登録され ます。SMC Certificate Generator を使用して CA 証明書およびデバイス証明書を作成します。

アプリケーションソフトウェア SMC Certificate Generator を実行すると以下の画面が表示されます。 最初に CA 証明書を作成します。アプリケーションウィンドウ画面下部の Manage ボタンをクリックしてくだ さい。

| SMC Certificate Generator |          |       |     |       | 3 <u>455</u>     |             | ×    |
|---------------------------|----------|-------|-----|-------|------------------|-------------|------|
| C                         |          |       |     |       |                  |             | ₽    |
|                           | Device   | <br>P | MAC | HTTPS | MQTT             | OPC U/      | 4    |
|                           |          |       |     |       |                  |             |      |
|                           |          |       |     |       |                  |             |      |
|                           |          |       |     |       |                  |             |      |
|                           |          |       |     |       |                  |             |      |
|                           |          |       |     |       |                  |             |      |
|                           |          |       |     |       |                  |             |      |
|                           |          |       |     |       |                  |             |      |
|                           |          |       |     |       |                  |             |      |
|                           |          |       |     |       |                  |             |      |
|                           |          |       |     |       |                  |             |      |
|                           |          |       |     |       |                  |             |      |
| <u>C</u> A Certificate:   | ✓ Manage |       |     |       | <u>A</u> ssign C | ertificate. | 111. |

### 以下のような画面が表示されます。New ボタンをクリックしてください。

| Manage CA Certificates  | ×               |
|-------------------------|-----------------|
| New                     |                 |
| Subject                 | Creation Date   |
|                         |                 |
|                         |                 |
|                         |                 |
|                         |                 |
|                         |                 |
|                         |                 |
|                         |                 |
| Selected CA certificate |                 |
|                         |                 |
|                         | Show in folder  |
|                         |                 |
|                         | Show associated |
|                         | certificates    |
|                         |                 |
|                         |                 |
|                         |                 |
|                         |                 |
|                         | Close           |

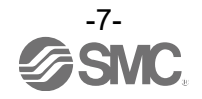

CA 証明書を作成するために、Valid Days、CAL Valid Days、および、Common Name の各項目に値を入力して ください。入力する値は任意の値で問題ありません。また、Organization の各項目は必要に応じて入力し てください。

| 入力が終わりましたら、 | Generate C | ヽCertificate ボタ | 1ンをクリック | 1してください。 |
|-------------|------------|-----------------|---------|----------|
|-------------|------------|-----------------|---------|----------|

| Algorithm                   | Organization                   | Identity         |
|-----------------------------|--------------------------------|------------------|
| Ke <u>v</u> Algorithm       | Co <u>u</u> ntry Name (C)      | Common Name (CN) |
| RSA                         | ~                              |                  |
| <u>K</u> ey Size            | State or Province (ST)         |                  |
| 2048                        | ~                              |                  |
| <u>S</u> ignature Algorithm | <u>L</u> ocality (L)           |                  |
| SHA-256                     | ~                              |                  |
| <u>V</u> alid Days          | Orga <u>n</u> ization Name (O) |                  |
| 365                         | SMC Corporation                |                  |
| C <u>R</u> L Valid Days     | Organizational Unit (OU)       |                  |
| 365                         | •                              |                  |
|                             | <u>E</u> mail Address          |                  |
|                             |                                |                  |

#### 以下の画面が表示されたら、CA 証明書の作成は完了です。

また、下記画面の Show in folder ボタンをクリックすると、CA 証明書が作成されたフォルダを開きます。 CA 証明書のファイルが必要な場合は、これらのファイルを参照してください。

| /anage CA Certificates                                                                                                    |                                          |
|----------------------------------------------------------------------------------------------------|------------------------------------------|
| New                                                                                                    |                                          |
| ubject                                                                                                    | Creation Date                            |
| KA1                                                                                                    | 2023/07/14                               |
|                                                                                                    |                                          |
|                                                                                                    |                                          |
|                                                                                                    |                                          |
|                                                                                                    |                                          |
|                                                                                                    |                                          |
|                                                                                                    |                                          |
|                                                                                                    |                                          |
| Selected CA certificate                                                                                                    |                                          |
| /ersion: 3 (0x2)<br>Serial Number: 10:bc:03:82:ce:4a:91:19:e0:d0:cc:a3:b5f9:16:5c:bd:aa:ea:0a                                                                                     | Chann in fallen                          |
| Signature Algorithm: SHA-256                                                                                                    | bnow in folder                           |
| ssuer: O = SMC Comporation CN = EXA1                                                                                                    |                                          |
| /aliditu:                                                                                                    | Show associated                          |
| /alidity:<br>Not Before: Jul 14 07:47:42 2023 GMT                                                                                                    | Show associated certificates             |
| /alidity:<br>Not Before: Jul 14 07:47:42 2023 GMT<br>Not After: Jul 13 07:47:42 2024 GMT                                                                                          | Show associated certificates             |
| /alidity:<br>Not Before: Jul 14 07:47:42 2023 GMT<br>Not After: Jul 13 07:47:42 2024 GMT<br>Subject: O = SMC Corporation, CN = EXA1<br>(ev Aloorithm: BSA                         | Show associated certificates             |
| /alidity:<br>Not Before: Jul 14 07:47:42 2023 GMT<br>Not After : Jul 13 07:47:42 2024 GMT<br>Subject: O = SMC Corporation, CN = EXA1<br>(sey Algorithm: RSA<br>Key Size: 2048 bit | Show associated certificates             |
| /alidity:<br>Not Before: Jul 14 07:47:42 2023 GMT<br>Not After: Jul 13 07:47:42 2024 GMT<br>Subject: O = SMC Corporation, CN = EXA1<br>Gey Algorithm: RSA<br>Key Size: 2048 bit   | Show associated<br>certificates          |
| /alidity:<br>Not Before: Jul 14 07:47:42 2023 GMT<br>Not After : Jul 13 07:47:42 2024 GMT<br>Subject: 0 = SMC Corporation, CN = EXA1<br>(ey Algorithm: RSA<br>(ey Size: 2048 bit  | S <u>h</u> ow associated<br>certificates |

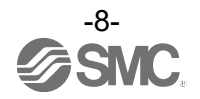

### デバイス証明書の作成およびセットアップ

次にデバイス証明書の作成とセットアップを行います。

デバイス証明書のセットアップを行うため、PCとご使用になる OPC UA<sup>™</sup>対応製品を LAN ケーブルで接続してください。そして、OPC UA<sup>™</sup>対応製品の電源を投入して起動されてください。

また、デバイス証明書のセットアップのために、OPC UA™対応製品の IP アドレスを設定しておく必要があります。IP アドレスの設定方法については、OPC UA™対応製品の取扱説明書を参照ください。

PC と OPC UA<sup>™</sup>対応製品との接続が行われると、PC 上の SMC Certificate Generator の画面は以下のよう な表示になります。

| SMC Certificate Generator |   |             |                   |       | <u>1999</u> 8    |            | × |
|---------------------------|---|-------------|-------------------|-------|------------------|------------|---|
| C                         |   |             |                   |       |                  |            | ¢ |
| Device                    | * | IP          | MAC               | HTTPS | MQTT             | OPC U/     | 4 |
| EXA1                      |   | 192.168.0.1 | 00-23-C6-77-01-57 | 2     |                  | 2          | 0 |
|                           |   |             |                   |       |                  |            |   |
|                           |   |             |                   |       |                  |            |   |
|                           |   |             |                   |       |                  |            |   |
|                           |   |             |                   |       |                  |            |   |
|                           |   |             |                   |       |                  |            |   |
|                           |   |             |                   |       |                  |            |   |
|                           |   |             |                   |       |                  |            |   |
|                           |   |             |                   |       |                  |            |   |
|                           |   |             |                   |       |                  |            |   |
|                           |   |             |                   |       |                  |            |   |
|                           |   |             |                   |       |                  |            |   |
|                           |   |             |                   |       |                  |            |   |
|                           |   |             |                   | -     |                  |            |   |
| CA Certificate: EXA1      |   |             |                   |       | <u>A</u> ssign ( | ertificate |   |

ここで、画面上部の設定ボタンをクリックすると、以下のような表示になります。Settingメニューにある Edit certificate defaultをクリックしてください。

| Device | A | IP          | MAC               | HTTPS | MQTT | OPC UA      |                                                                                 |
|--------|---|-------------|-------------------|-------|------|-------------|---------------------------------------------------------------------------------|
| EXA1   |   | 192.168.0.1 | 00-23-C6-77-01-57 | 8     | l in | <b>©</b> (  | Scan Settings                                                                   |
|        |   |             |                   |       | /    |             | O Scan using a specific Network Interface Control                               |
|        |   |             |                   | 設定相   | マン   |             | Realtek PCIe GbE Family Controller                                              |
|        |   |             |                   |       |      |             | Certificate Settings                                                            |
|        |   |             |                   |       |      |             | Edit certificate default                                                        |
|        |   |             |                   |       |      |             | About SMC Certificate Generator<br>SMC Certificate Generator<br>Version 2.1.0.0 |
|        |   |             |                   |       |      |             |                                                                                 |
|        |   |             |                   | r     |      | - 1267 - 11 |                                                                                 |

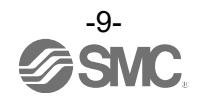

Valid Days の値を確認してください。また、Organization の各項目は必要に応じて入力してください。 入力後 OK ボタンをクリックすると元の画面に戻ります。

| Algorithm                   |        | Organization                   |
|-----------------------------|--------|--------------------------------|
| Key Algorithm               |        | Co <u>u</u> ntry Name (C)      |
| RSA                         | $\sim$ |                                |
| <u>K</u> ey Size            |        | State or Province (ST)         |
| 2048                        | $\sim$ |                                |
| <u>S</u> ignature Algorithm |        | Locality (L)                   |
| SHA-256                     | $\sim$ |                                |
| <u>V</u> alid Days          |        | Orga <u>n</u> ization Name (O) |
| 365                         | -      | SMC Corporation                |
|                             |        | Organizational Unit (OU)       |
|                             |        | <u>E</u> mail Address          |
|                             |        |                                |
|                             |        | <u>O</u> K <u>C</u> ancel      |

元の画面に戻りましたら、デバイス証明書の生成に使用する CA 証明書を選択します。以下の画面の下部に ある CA Certificate のメニューより使用する CA 証明書を選択してください。すでに複数の CA 証明書を作 成済みである場合には、使用する CA 証明書を選択することが出来ます。

| 🌀 SMC | Certificate Generator |     |             |                   |       |       |        |   | – 🗆 X                                                                                   |
|-------|-----------------------|-----|-------------|-------------------|-------|-------|--------|---|-----------------------------------------------------------------------------------------|
| C     |                       |     |             |                   |       |       |        | ф | Settings                                                                                |
|       | Device                |     | IP          | MAC               | HTTPS | MQTT  | OPC UA |   |                                                                                         |
| XA1   |                       |     | 192.168.0.1 | 00-23-C6-77-01-57 | 0     | 1.000 | 8      | 0 | <ul> <li>Scan Settings</li> <li>Scan using all Network Interface Controllers</li> </ul> |
|       |                       |     |             |                   |       |       |        |   | <ul> <li>Scan using a specific Network Interface Controll</li> </ul>                    |
|       |                       |     |             |                   |       |       |        |   | Realtek PCIe GbE Family Controller 🚽                                                    |
|       |                       |     |             |                   |       |       |        |   | <u>E</u> dit certificate default                                                        |
|       |                       |     |             |                   |       |       |        |   | About SMC Cartificate Generator                                                         |
|       |                       |     |             |                   |       |       |        |   |                                                                                         |
|       |                       |     |             |                   |       |       |        |   | SMC Certificate Generator<br>Version 2100                                               |
| (1    | 〕CA 証明書を選択            | します |             | ②デバイ              | 、江明書  | を設定   | します    |   | SMC Certificate Generator<br>Version 2.1.0.0                                            |
| (     | 〕CA 証明書を選択            | します |             | ②デバイ              | ノス証明書 | を設定   | します    |   | SMC Certificate Generator<br>Version 2.1.0.0                                            |
| đ     | 〕CA 証明書を選択            | します |             | <b>②デバ</b> イ      | 、証明書  | を設定   | します    |   | SMC Certificate Generator<br>Version 2.1.0.0                                            |

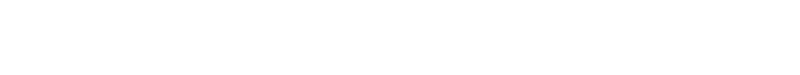

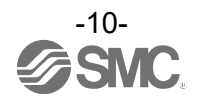

この画面では、デバイス証明書の設定に必要な情報を入力します。

・Protocols to Assignの項目で OPC UA にチェックを追加してください。

・Identity の Common Name は、ご使用になる OPC UA™対応製品により値が異なります。表1をご参照の上、 Common Name の値を入力してください。

| OPC UA™対応製品   | Common Name   |
|---------------|---------------|
| EXA1-**-PN-** | EXA1          |
| EXA1-**-EN-** | EXA1-**-EN-** |
| EXW1-BPNAC1   | EXW1-BPN      |
| EXW1-BENAC1   | EXW1-BENAC*   |

表 1 対応製品と Common Name の関係

Alternative Names には以下の項目について入力してください。
 プルダウンメニューより追加する項目(IP、URI等)を選択してください。
 値を入力した後、Add ボタンをクリックしてください。

[URI]:以下の値を入力してください。この項目は必ず入力してください。 urn:[PID]:www.smcworld.com [PID]にはご使用になる OPC UA<sup>™</sup>対応製品の PID (8 文字)を入力してください。 PID は OPC UA<sup>™</sup>対応製品の筐体に貼付けされた銘版に記載されています。 (銘版に記載されているデータマトリックスコードを読み込むと、PID 等の情報を確認できます)

■入力例

PID が 17E340EF の時の[URI]の入力値 urn:17E340EF:www.smcworld.com

入力が完了したら、Continue ボタンをクリックしてください。

| Configure Certificate                      |                                               |                   | -      |              | ×   |
|--------------------------------------------|-----------------------------------------------|-------------------|--------|--------------|-----|
| Protocols to Assign<br>☑ HTTPS<br>☑ OPC UA | Identity<br>Co <u>m</u> mon Name (CN)<br>EXA1 | Alternative Names | :www.s | mcworl       | Ē   |
|                                            |                                               | Cont              | inue   | <u>C</u> ano | cel |

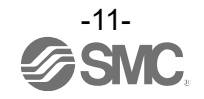

その後、以下の画面にて UserName と Password を要求されます。 UserName と Password は、OPCUA のアカウントとして設定したものを使用してください。 (Default 状態の UserName/Password は、admin/admin です) UserName と Password を入力した後、Continue ボタンをクリックしてください。

| Authentication          |          | ×      |
|-------------------------|----------|--------|
| Authentication Required |          |        |
| Username                |          |        |
| Password                |          |        |
|                         | Continue | Cancel |

#### 以下の画面が表示されたらデバイス証明書の設定は完了です。

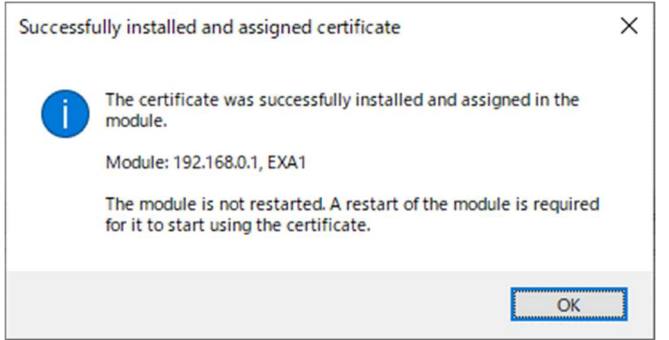

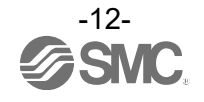

### デバイス証明書の確認方法

OPC UA<sup>™</sup>対応製品の Web サーバーでは、デバイス証明書の設定を確認する事ができます。また、Web サーバーでは、設定したデバイス証明書を削除することも可能です。

PC 上で Web ブラウザソフトウェアを起動した後、Web ブラウザの URL にご使用の OPC UA<sup>™</sup>対応製品の IP アドレスを入力すると Web サーバーヘアクセス出来ます。Web サーバーヘアクセスした後、OPCUA の Certificate を設定するページを選択してください。Web サーバーの仕様の詳細については、ご使用になる OPC UA<sup>™</sup>対応製品の取扱説明書をご参照ください。

ここで、EXA1-\*\*-PN-\*\*の Web サーバーヘアクセスした際の例を以下に示します。Certificate のページ を選択すると、Device Certificate の項目に設定されたデバイス証明書が表示されます。

また、例えばデバイス証明書を再度セットアップする場合等において、このデバイス証明書を削除したい 場合は、この画面上で Delete ボタンをクリックしてください。デバイス証明書が削除されます。

| SMC.                                                           | CERTIF                        | ICATE                                                 |                               |                                |        |
|----------------------------------------------------------------|-------------------------------|-------------------------------------------------------|-------------------------------|--------------------------------|--------|
| -40-PN                                                         | Certifi                       | cate authorities                                      |                               |                                |        |
| ome<br>r Management Hub                                        | Name                          | Issuer                                                | Expires                       | Delete                         |        |
|                                                                |                               |                                                       |                               |                                |        |
| PC UA<br>ertificate<br>stem log<br>ireless log<br>XW1-RDM      | Add<br>Device                 | e certificate                                         | Irrund                        | Evolution                      | Dalata |
| PC UA<br>ertificate<br>stem log<br>ireless log<br>XW1-RDM<br>m | Add<br>Device<br>Name<br>EXA1 | e certificate<br>Issuer<br>O=SMC Corporation, CN=EXA1 | Issued<br>2023-07-14 08:08:54 | Expires<br>2024-07-13 08:08:54 | Delete |

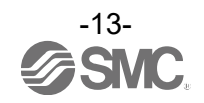

### その他

●デバイス証明書のファイルのみ作成する方法

本ソフトウェアでは、OPC UA<sup>™</sup>対応製品ヘデバイス証明書をセットアップせずに、デバイス証明書のファ イルのみを作成する事も可能です。ここでは、デバイス証明書のファイルのみを作成する方法を説明します。

最初に、SMC Certificate Generator を起動してください。起動すると、以下の画面が表示されます。

| SMC Certificate Generator |               |    |     |       | _                |             | ×  |
|---------------------------|---------------|----|-----|-------|------------------|-------------|----|
| C                         |               |    |     |       |                  |             | ₽  |
|                           | Device        | IP | MAC | HTTPS | MQTT             | OPC U       | JA |
|                           |               |    |     |       |                  |             |    |
|                           |               |    |     |       |                  |             |    |
|                           |               |    |     |       |                  |             |    |
|                           |               |    |     |       |                  |             |    |
|                           |               |    |     |       |                  |             |    |
|                           |               |    |     |       |                  |             |    |
|                           |               |    |     |       |                  |             |    |
|                           |               |    |     |       |                  |             |    |
|                           |               |    |     |       |                  |             |    |
|                           |               |    |     |       |                  |             |    |
|                           |               |    |     |       |                  |             |    |
|                           |               |    |     |       |                  |             |    |
|                           |               |    |     |       |                  |             |    |
| CA Certificate: EXA1      | <u>Manage</u> |    |     |       | <u>A</u> ssign ( | Certificate | B  |

上記画面の Manage ボタンをクリックしてください。すると、以下の画面が表示されます。この画面では、 既に作成したデバイス証明書が表示されます。複数表示された場合は、デバイス証明書の生成に用いる CA Certificate を選択してください。

| Manage CA Certificates                                                                                                    | >              |
|----------------------------------------------------------------------------------------------------|----------------|
| New                                                                                                    |                |
| Subject                                                                                                    | Creation Date  |
| XA1-**-EN-**                                                                                                    | 2023/07/18     |
| XA1                                                                                                    | 2023/07/14     |
|                                                                                                    |                |
|                                                                                                    |                |
|                                                                                                    |                |
| Selected CA certificate                                                                                                    |                |
| Version: 3 (0x2)                                                                                                    |                |
| Serial Number: 10:bc:03:82:ce:4a:91:19:e0:d0:cc:a3:b5:f9:16:5c:bd:aa:ea:0a<br>Signature Algorithm: SHA-256                                                                                                    | Show in folder |
| Serial Number: 10:bc:03:82:ce:4a:91:19:e0:d0:cc:a3:b5:f9:16:5c:bd:aa:ea:0a<br>Signature Algorithm: SHA-256<br>Issuer: O = SMC Corporation, CN = EXA1<br>Validity:<br>Not Before: Jul 14 07:47:42 2023 GMT                                                                                                    | Show in tolder |
| Serial Number: 10:bc:03:82:ce:4a:91:19:e0:d0:cc:a3:b5:f9:16:5c:bd:aa:ea:0a<br>Signature Algorithm: SHA-256<br>Issuer: O = SMC Corporation, CN = EXA1<br>Validity:<br>Not Before: Jul 14:07:47:42:2023 GMT<br>Not After : Jul 13:07:47:42:2024 GMT<br>Subject: O = SMC Corporation, CN = EXA1<br>Key Algorithm: RSA                        | Show in tolder |
| Serial Number: 10:bc:103:82:ce:4a:91:19:e0:d0:cc:a3:b5:f9:16:5c:bd:aa:ea:0a<br>Signature Algorithm: SHA-256<br>Issuer: O = SMC Corporation, CN = EXA1<br>Validity:<br>Not Before: Jul 14 07:47:42 2023 GMT<br>Not After : Jul 13 07:47:42 2024 GMT<br>Subject: O = SMC Corporation, CN = EXA1<br>Key Algorithm: RSA<br>Key Size: 2048 bit | Show in tolder |
| Serial Number: 10:bc:03:82:ce:4a:91:19:e0:d0:cc:a3:b5f9:16:5c:bd:aa:ea:0a<br>Signature Algorithm: SHA-256<br>Issuer: 0 = SMC Corporation, CN = EXA1<br>Validity:<br>Not Before: Jul 14 07:47:42 2023 GMT<br>Not After : Jul 13 07:47:42 2024 GMT<br>Subject: 0 = SMC Corporation, CN = EXA1<br>Key Algorithm: RSA<br>Key Size: 2048 bit   | Show in tolder |

その後、Show associated certificates ボタンをクリックしてください。

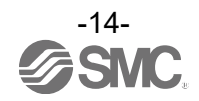

### 以下の画面が表示されますので、この画面上の New ボタンをクリックしてください。

| Subject                                                                           | Creation Date    | Expiration Date |
|-----------------------------------------------------------------------------------|------------------|-----------------|
| XA1                                                                               | 2023/07/14       | 2024/07/13      |
|                                                                                   |                  |                 |
|                                                                                   |                  |                 |
|                                                                                   |                  |                 |
|                                                                                   |                  |                 |
|                                                                                   |                  |                 |
|                                                                                   |                  |                 |
| Selected certificate                                                              |                  |                 |
|                                                                                   |                  |                 |
| Version: 3 (0x2)<br>Serial Number: 07:d8:2b:ed:10:54:95:62:e8:df:ed:b3:55:aa:9a:e | e:8d:0d:12:b4    | Show in folder  |
| Signature Algorithm: SHA-256                                                      |                  | -               |
| Issuer: O = SMC Corporation, CN = EXA1                                            |                  |                 |
| Not Before: Jul 14 08:08:54 2023 GMT                                              |                  |                 |
| Not After : Jul 13 08:08:54 2024 GMT                                              |                  |                 |
| Subject: O = SMC Corporation, CN = EXA1<br>Key Algorithm: BSA                     |                  |                 |
| Key Size: 2048 bit                                                                |                  |                 |
| Alternative Name: IP Address: 192.168.0.1, URI:um: 17E340EF:                      | www.smcworld.com |                 |
|                                                                                   |                  |                 |

以下のデバイス証明書の生成画面が表示されます。

この画面上で、デバイス証明書に必要な事項を入力してください。デバイス証明書の作成に必要な入力事項は、「デバイス証明書の作成およびセットアップ」の章で説明した内容と同じです。

デバイス証明書の作成に必要な入力が終わりましたら、Continue ボタンをクリックしてください。デバイス証明書のファイルが生成されます。

| Configure Certificate   |                                |                  |                   | -      |              | ×  |
|-------------------------|--------------------------------|------------------|-------------------|--------|--------------|----|
| Algorithm               | Organization                   | Identity         | Alternative Names |        |              |    |
| Key Algorithm           | Country Name (C)               | Common Name (CN) | Add               |        |              |    |
| RSA ~                   |                                | •                |                   |        |              |    |
| <u>K</u> ey Size        | State or Province (ST)         |                  |                   |        |              |    |
| 2048 ~                  |                                |                  |                   |        |              |    |
| Signature Algorithm     | Locality (L)                   |                  |                   |        |              |    |
| SHA-256 ~               |                                |                  |                   |        |              |    |
| <u>V</u> alid Days      | Orga <u>n</u> ization Name (O) |                  |                   |        |              |    |
| 365                     |                                |                  |                   |        |              |    |
| C <u>R</u> L Valid Days | Organizational Unit (OU)       |                  |                   |        |              |    |
| 365                     |                                |                  |                   |        |              |    |
|                         | Email Address                  |                  |                   |        |              |    |
|                         |                                |                  |                   |        |              |    |
|                         |                                |                  | Cor               | ntinue | <u>C</u> ano | el |

[備考]

- ① Alternative Names の項目は Add ボタンをクリックすると、アイテムを追加できます。 アイテム追加後、項目(IP、URI等)を選択して、値を入力してください。
- ② Identify の Common Name の項目には、表1記載の値を入力してください。

#### デバイス証明書の生成が完了すると、以下の画面が表示されます。

| Subject                                                                                                    | Creation Date                | Expiration Date |
|----------------------------------------------------------------------------------------------------|------------------------------|-----------------|
| EXA1                                                                                                    | 2023/08/10                   | 2024/08/09      |
| EXA1                                                                                                    | 2023/07/14                   | 2024/07/13      |
| Selected certificate                                                                                                    |                              |                 |
| Serial Number: 07:d8:2b:ed:10:54:95:62:e8:df:e                                                                                     | d:b3:55:aa:9a:ee:8d:0d:12:b5 | Show in folder  |
| Issuer: O = SMC Corporation, CN = EXA1<br>Validity:<br>Not Before: Aug 10 02:36:21 2023 GMT<br>Not After : Aug 9 02:36:21 2024 GMT |                              |                 |

また、上記画面上の Show in folder ボタンをクリックすると、生成したデバイス証明書のファイルが保存 されたフォルダが開きます。以下のようなデバイス証明書のファイルが生成されます。

|                                               | 201103           | 1里 天民     | 917  |
|-----------------------------------------------|------------------|-----------|------|
| 📮 Certificate in PEM format.crt               | 2023/08/10 11:36 | セキュリティ証明書 | 2 KB |
| Certificate Signing Request in PEM format.csr | 2023/08/10 11:36 | CSR ファイル  | 1 KB |
| Private key for certificate in PEM format.key | 2023/08/10 11:36 | KEY ファイル  | 2 KB |

OPC UA<sup>™</sup>対応製品の Web サーバーでは、デバイス証明書の設定を確認する事ができます。Web サーバーで は、デバイス証明書のファイル(セキュリティ証明書、および、KEY ファイル)がある場合、そのファイル をデバイス証明書としてセットアップすることも可能です。Web サーバーの仕様や操作方法等の詳細につい ては、ご使用になる OPC UA<sup>™</sup>対応製品の取扱説明書をご参照ください。

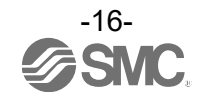

#### 改訂履歴

1:記載内容追加 [2024 年 2 月]

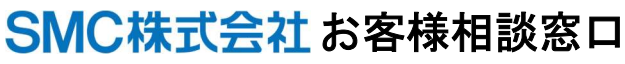

URL https://www.smcworld.com

0120-837-838 受付時間/9:00~12:00 13:00~17:00[月~金曜日,祝日,会社休日を除く]

(注) この内容は予告なしに変更する場合がありますので、あらかじめご了承ください。

© SMC Corporation All Rights Reserved

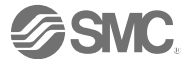